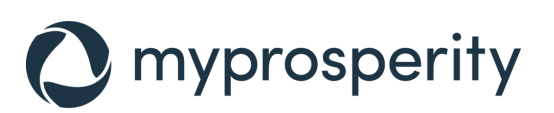

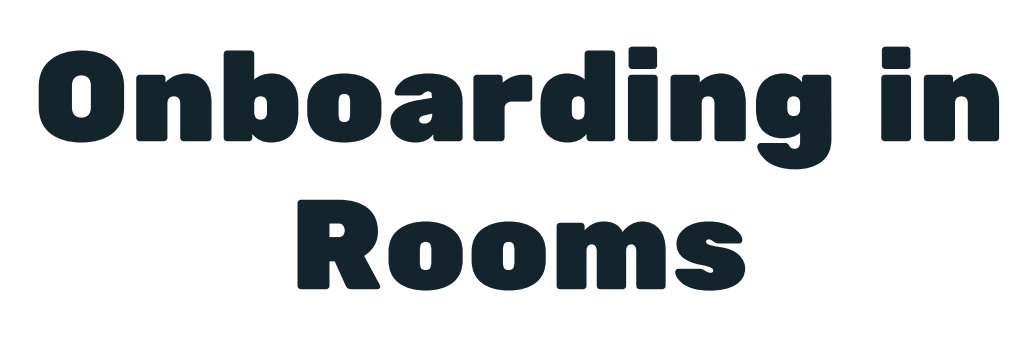

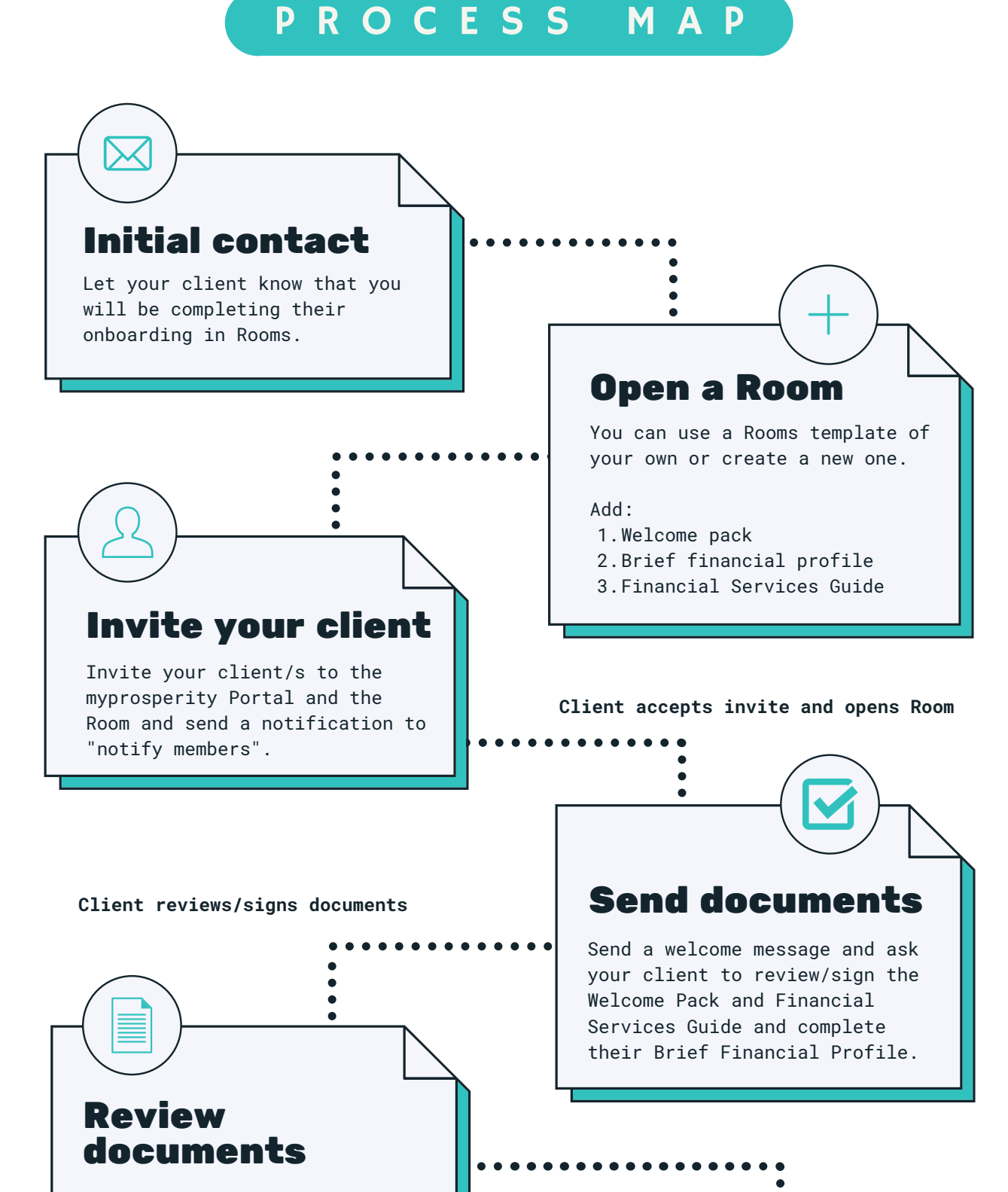

myprosperity notifies you when a client has completed their Digital Form. Now you can review their Brief Financial Profile.

Request any clarification that is needed quickly using the @mention function in Rooms chat.

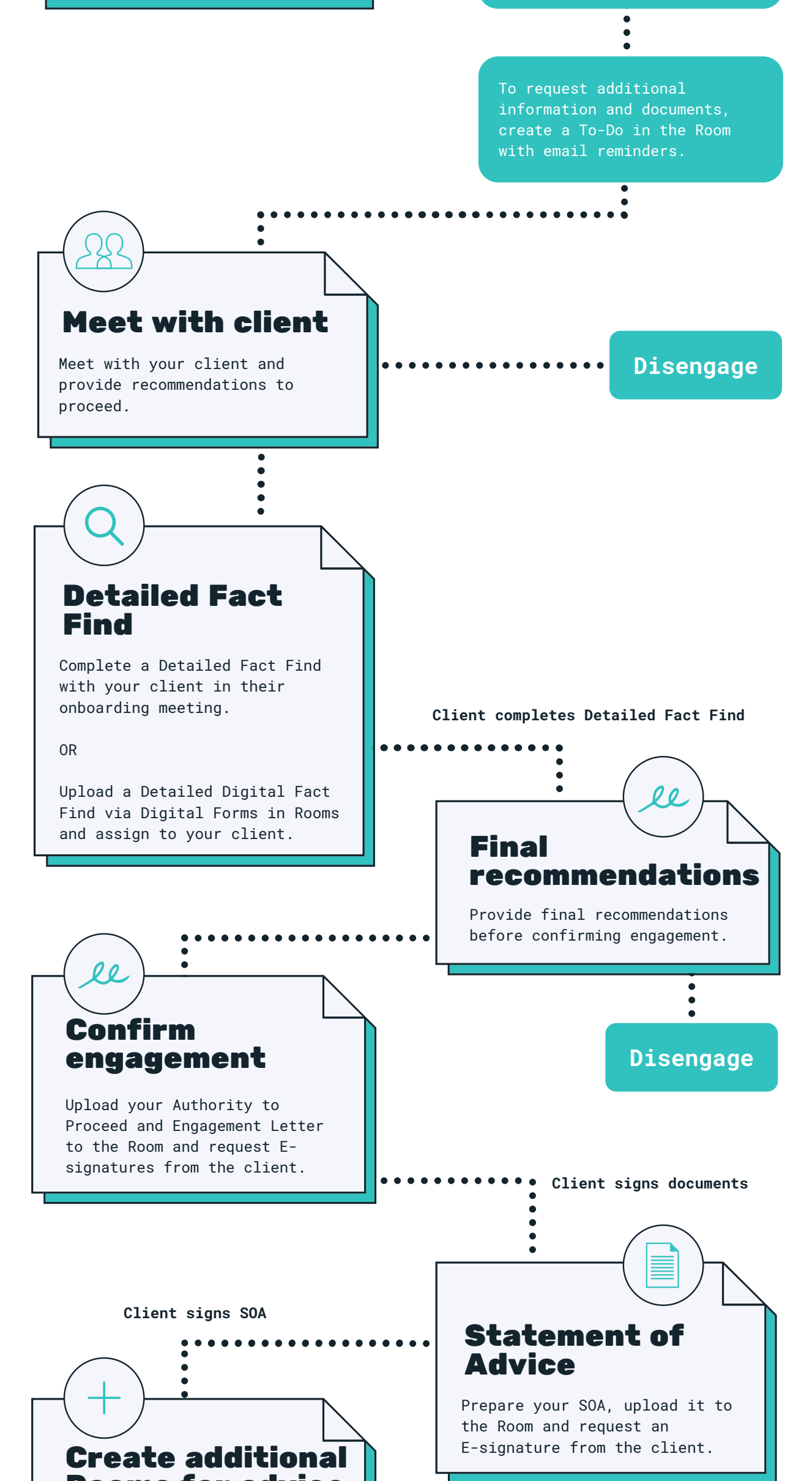

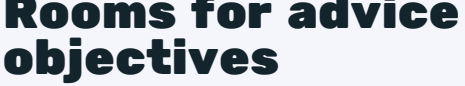

Open individual Rooms for each relevant objective and invite your client.

E.g.

- Insurance review Room
- Will preparation Room
- Finance broking Room
- Portfolio review Room

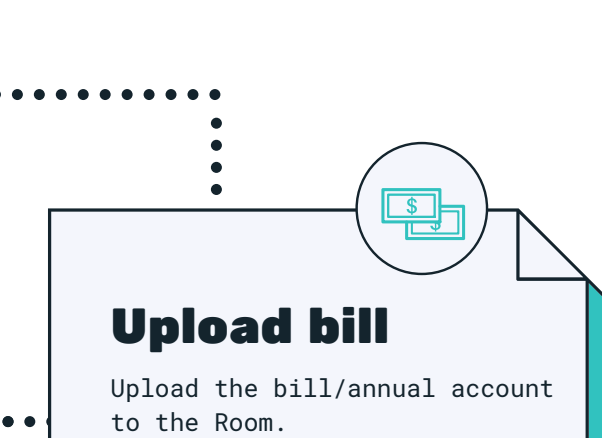

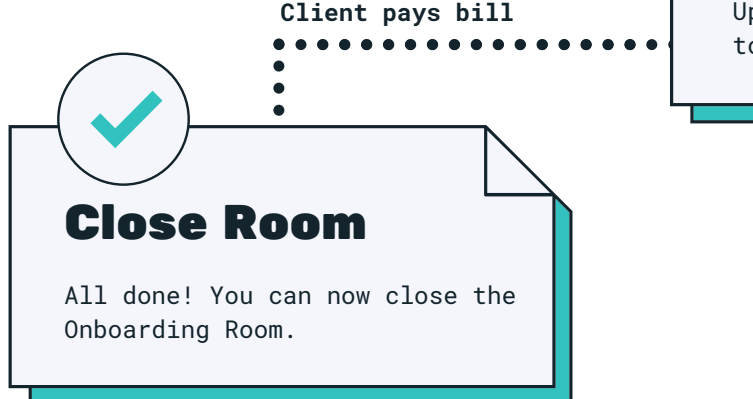

For support, visit help.mpwealthportal.com

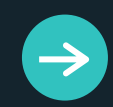